# ScienceDirect PPV の利用について

### (2020年度試行運用)

| 目次                                  |
|-------------------------------------|
| 1 はじめに2                             |
| 2 PPV をご利用いただける方2                   |
| 3 利用にあたって2                          |
| 4 購読誌・PPV 利用対象タイトルの見分け方3            |
| 5 購読誌・従来と同様にアクセス可能なタイトル3            |
| 6 PPV 利用対象タイトル3                     |
| 7 利用時のお願い4                          |
| 8 PPV 事前申込み4                        |
| 9 PPV の利用方法6                        |
| 10 手順⑦において「Download PDF」が表示されない場合10 |
| 11 電子ブックの利用について12                   |
| 12 お問い合わせ12                         |

#### 2021年2月

#### 法政大学図書館

## 1 はじめに

2019 年 4 月より, Elsevier の電子ジャーナルの契約形態を、パッケージ契約から<u>購読誌 1 誌 +</u> PPV (Pay Per View) 方式に変更しました。

PPV 方式とは非購読誌(PPV 利用対象タイトル)の論文が1論文ずつ課金(2,200円/1論文 \*\*) されて閲覧できる仕組みです。購読誌以外のタイトルも論文ごとに利用可能となります。

2018 年度までのパッケージ契約では、約 1,000 誌(契約当初からの購読誌 + 分野別コレクション) 利用可能でしたが、PPV 方式に切り替えたことで、Elsevier の扱う約 2,700 誌に論文単位でアクセス・ ダウンロードできるようになりました。また、前記契約当初からの購読誌については、1995-2018 年の間に 発行された分(最新号は PPV 利用対象)までは今までと同様に(課金されず)利用可能です。

PPV 利用による費用は図書館の予算から支払います。ただし, PPV の本数には限りがあります。<u>事前に</u> 無料の抄録(アブストラクト)をお読みいただき,必要な論文のみご利用ください。また**一度アクセスした論 文の PDF は保存**をし,同一論文への重複アクセスは避けるようご協力をお願いいたします。

なお,2019年度に引き続き,2020年度も試行的な運用です。<u>年度途中であっても,利用対象者の</u> 見直し等,運用を変更する場合がありますので、ご了承ください。また2021年度以降の契約誌は, PPVの利用状況を踏まえて検討する予定です。

※2020年価格です。今後変更となる可能性があります。

## 2 PPV をご利用いただける方

- (1) 教員
- (2)学部生・大学院生 ※指導教授または授業担当教員の承認が必要です。

## 3 利用にあたって

- (1) HOSEI Search から ScienceDirect の論文にアクセスした場合、中間窓が表示されます(PPV 利用対象タイトルのみ)。中間窓には PPV 利用についての案内が記載されています。 PPV の利用対象タイトルがわかりやすいため、HOSEI Search 経由の利用をお勧めします。
- (2) 別紙「データベース・電子ジャーナル・電子ブック 利用上の注意」をご一読ください。

# 4 購読誌・PPV 利用対象タイトルの見分け方

各論文には、以下のいずれかが表示されます。

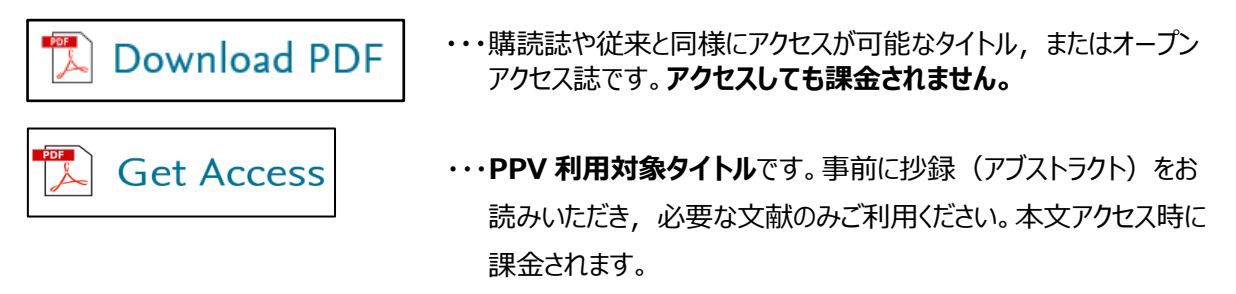

# 5 購読誌・従来と同様にアクセス可能なタイトル

ዄ Download PDF

Get Access

以下のタイトルは、従来と同様に課金されずアクセスすることができます(タイトルにより、アクセスできる年 代が異なります)。

- (1) 2020 年度購読誌(1983-最新号)1誌『International Journal of Impact Engineering』 (ISSN: 0734-743X)
- (2)過去に本学が購読していた、もしくはバックファイルを保有していることにより、従来と同様にアクセス 可能なタイトル・年代(692誌) ※詳細なタイトルリストは、図書館ホームページに掲載してい ます。

# 6 PPV 利用対象タイトル

上記 5 に該当しないタイトルは, PPV 利用対象タイトルです。

PPV の利用には, 事前の申込み手続き(ユーザー・アカウントの作成および図書館への利用申請)が必要です。(次ページ 「8 PPV 事前申込み」参照)

## 7 利用時のお願い

事前に無料の抄録(アブストラクト)を読み,必要な文献のみ ID・PW を入力してご利用ください。 本文アクセス時に課金されます。

一度開いた論文の PDF は保存をし、同一論文への重複アクセスは避けるよう、ご協力をお願いいたします。

【留意事項】

- a. 教育・研究目的でのみ利用することができます。
- b. 文献はダウンロードした本人のみ利用可能です。
- c. PPV の本数には限りがあります。公平な利用のため大量利用は控えてください。
- d. IDの適切な管理に努め、他人に ID を利用させる等の不適切な管理はしないでください。
- e. 退職等により利用資格を失った場合は、図書館に速やかに届け出てください。
- f. 上記a. ~e. に反した利用があった場合,当年度は当該利用者の PPV 利用を制限する場合 があります。また, PPV の利用が全体として予算額を上回る場合も利用を制限することがあります。

## 8 PPV 事前申込み

## (1)ユーザー・アカウントの作成(教員・学部生・大学院生共通)

※すでに ScienceDirect または Scopus・Reaxys(Elsevier 社のデータベース)でアカウントを お持ちの方 はそのアカウントを PPV 用に利用できます。図書館で手続きを行いますので, <u>次ページ</u> (2)のみ行ってください。

学内のネットワークに接続していることをご確認の上、ユーザー・アカウントを作成してください。

#### 学外からご利用の場合は,事前に VPN 接続(AnyConnect)を行ってください。

① 図書館 HP  $\rightarrow$  オンラインデータベース  $\rightarrow$  (ログイン)  $\rightarrow$  [ScienceDirect] にアクセスする。

② 画面右上の「Register」をクリックする。

| ScienceDirect                                                                        | Journals & Books | ⑦             | Register | Sign in   |
|--------------------------------------------------------------------------------------|------------------|---------------|----------|-----------|
| ③ アカウントを作成する。                                                                        |                  |               |          |           |
| Create an account                                                                    | Sign in          |               |          |           |
| First name Family name                                                               |                  |               |          |           |
| Email<br>――――――――――――――――――――――――――――――――――――                                        | <b>攻大学のドメイン(</b> | ···hosei.ac.j | p)のみ有3   | 効です!      |
| Password                                                                             |                  |               |          |           |
| By creating an account you agree with Elsevier wel<br>conditions and Privacy Policy. | bsite terms and  |               |          |           |
|                                                                                      | Create > →ア      | カウント作成完了て     | ごす。(2)(  | こ進んでください。 |

## (2)図書館へ利用申込みを行う

【教員】

- ① 図書館 HP → オンラインデータベース → (ログイン) → 「ScienceDirect (PPV 申込フォ <u>-ム) ※教員用</u>」を開く。
- ② フォームに必要事項を入力する。※氏名やメールアドレスは、(1)で登録した内容と同じものを入力してください。
- ③「送信」をクリックする。図書館へ申請が届きます。
- ④ 送信(申請)後2~3日以内<sup>※</sup>に、図書館(sciencedirectppv@ml.hosei.ac.jp)から登録
   録完了メールが届きます。メールが届き次第、PPVをご利用いただけます。
- ※土日・夏季・冬季休業期間に申請した場合,休業期間後2~3日を要しますのでご了承ください。

#### 【学部生·大学院生】

- 図書館 HP → オンラインデータベース → (ログイン) → 「ScienceDirect(学生用申請書)
   ※学生用」をダウンロードする(申請書は図書館カウンターでも配布しています)。
- 2 申請書に必要事項を記入する。

※氏名やメールアドレスは、(1)で登録した内容と同じものを記入してください。

- ③ 指導教授または授業担当教員の捺印を得る。
- ④ 図書館カウンターに申請書を提出する。
- ⑤ 申請書提出後 2~3 日以内<sup>\*</sup>に、図書館(sciencedirectppv@ml.hosei.ac.jp)から登 録完了メールが届きます。メールが届き次第、PPV をご利用いただけます。

※土日・夏季・冬季休業期間に申請した場合,休業期間後2~3日を要しますのでご了承ください。

※利用期間は、利用申込みを行った年の年度末までです。翌年度も利用する場合は、再度申込み が必要です。

## 9 PPV の利用方法

#### ScienceDirect にアクセスする

|                                                                                       | \ |
|---------------------------------------------------------------------------------------|---|
| <u>A. オンライン DB から</u>                                                                 |   |
| 図書館 HP $\rightarrow$ オンラインデータベース $\rightarrow$ (ログイン) $\rightarrow$ ScienceDirect     |   |
| B. 電子ジャーナル・ブックから                                                                      |   |
| 図書館 HP $ ightarrow$ 電子ジャーナル・ブック $ ightarrow$ (ジャーナル/論文を検索) $ ightarrow$ ScienceDirect |   |
| <u>C. HOSEI Search から</u>                                                             |   |
| 図書館 HP → HOSEI Search → (論文を検索) → ScienceDirect                                       |   |

## 「Sign in」をクリックし、ユーザーID・パスワードを入力する。

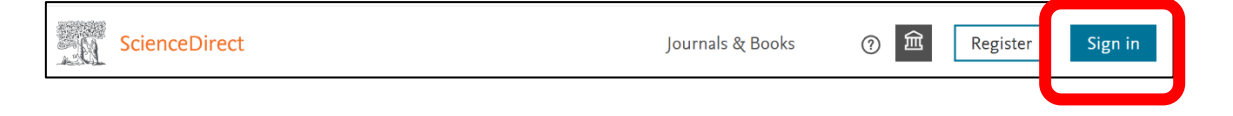

(ユーザーID・パスワード入力画面)

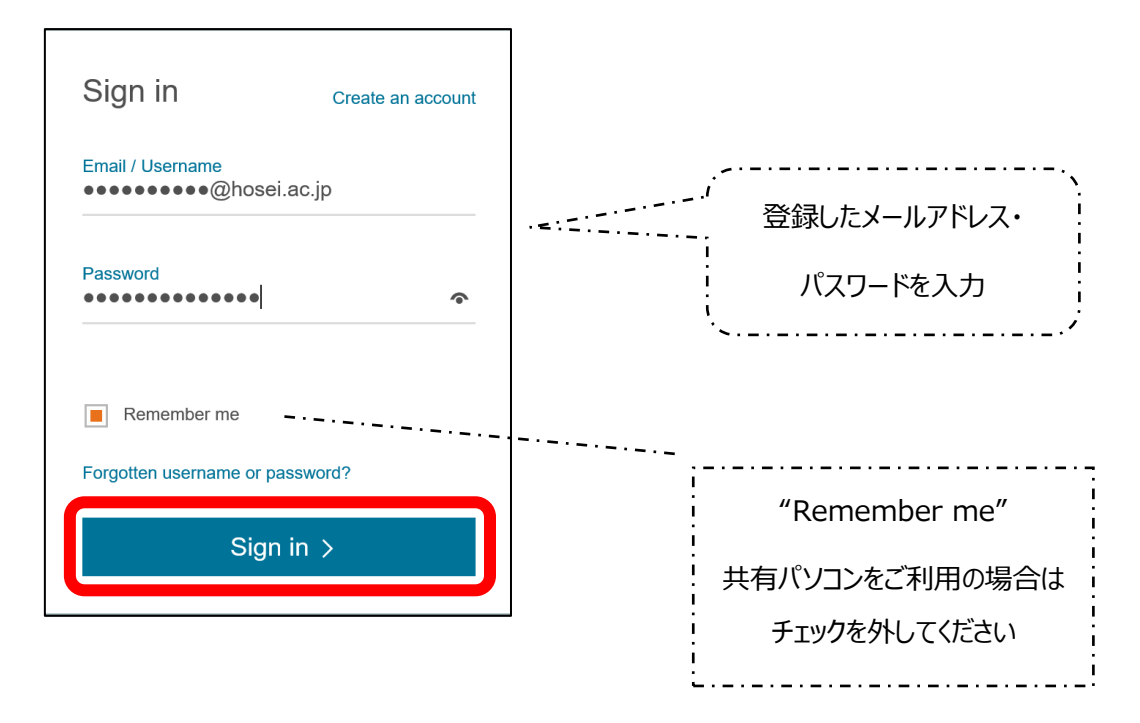

③ 以下の画面(Choose organization)が表示される場合があります。

<u>HOSEI University,PPV(・・・)</u>にチェックを入れて「Continue」を クリックする。

| You currently have access to ScienceDirect throug<br>multiple organizations. This will determine the<br>ScienceDirect features and entitlements available | Hosei University, Library          |
|----------------------------------------------------------------------------------------------------|------------------------------------|
| you in this session.                                                                                                    | Hosei University <b>PPV</b> (····) |
| Hosei University, Library     Hosei University,                                                                                                    | ※「・・・」部分はユーザーによって異なります。            |
| Remember organization     Continue                                                                                                    |                                    |
|                                                                                                    |                                    |

## ④論文を検索する。

| Search for peer-re | viewed journals, articl | es, book chapters and o | pen access cor | ntent. |         |                 |
|--------------------|-------------------------|-------------------------|----------------|--------|---------|-----------------|
| Keywords           | Author name             | Journal/book title      | Volume         | Issue  | Pages Q | A vanced search |

#### ⑤ 検索結果一覧より論文を選択する。

PPV 対象論文の場合,一括ダウンロード(チェックボックスにチェックを入れてダウンロード)はできません。

1 論文の抄録(Abstract)を読み, 2 必要な論文のみ「Get Access」 をクリックする。

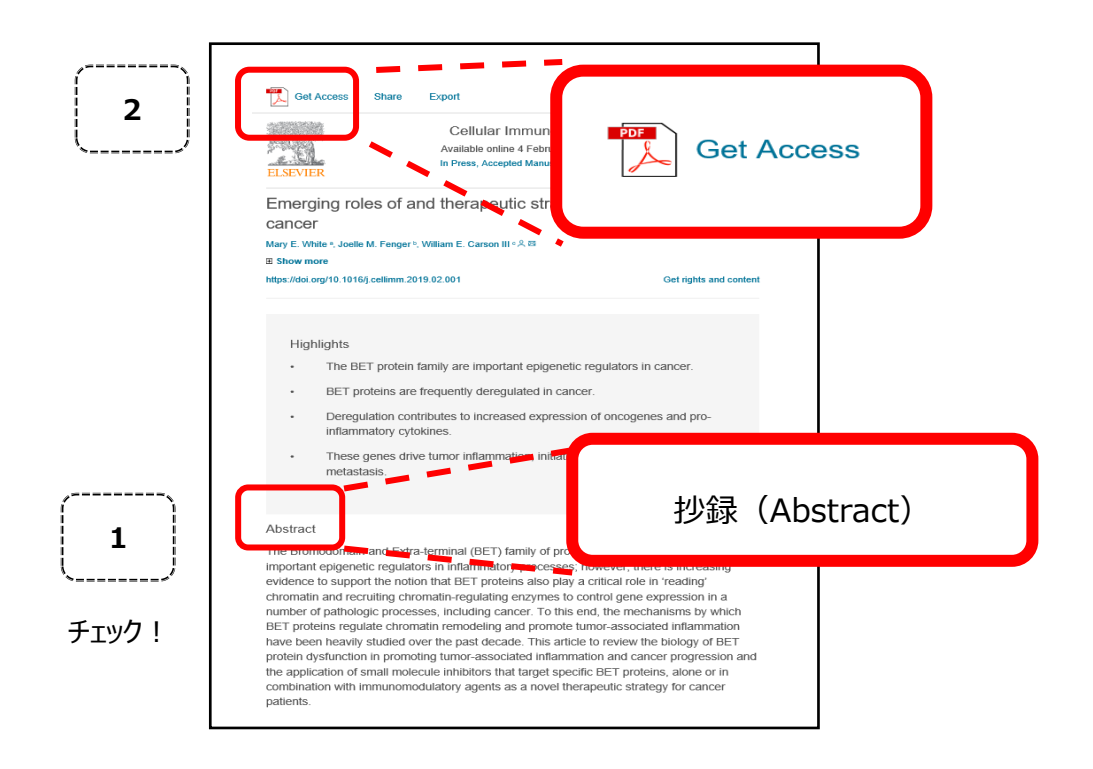

「Download PDF」をクリックする。

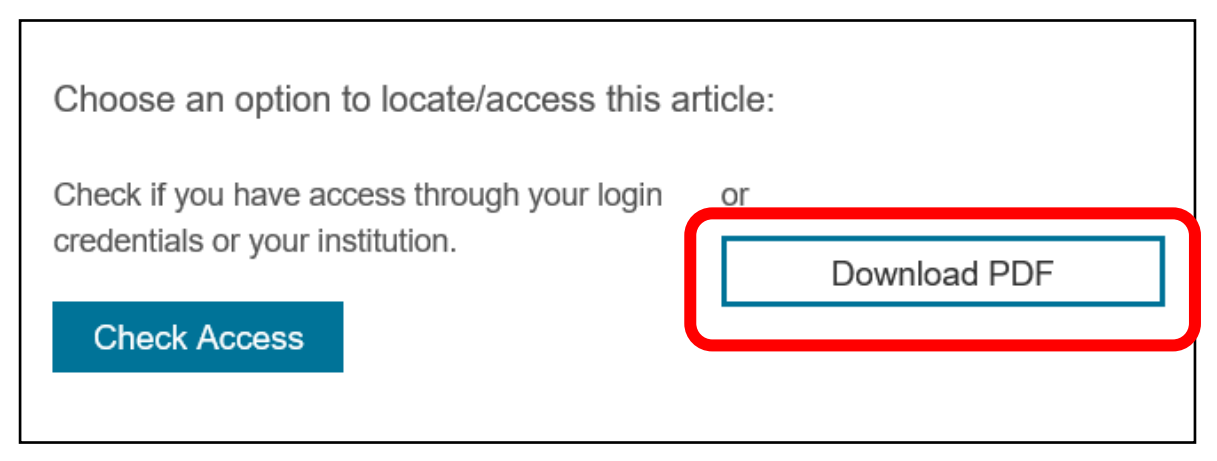

「Download PDF」が表示されない場合は、P.10「10 手順⑦において 「Download PDF」が表示されない場合」を参照してください。

# 9 内容を確認し、「Continue」をクリックする。 ※ダブルクリックはしないでください。2回分課金される可能性があります。

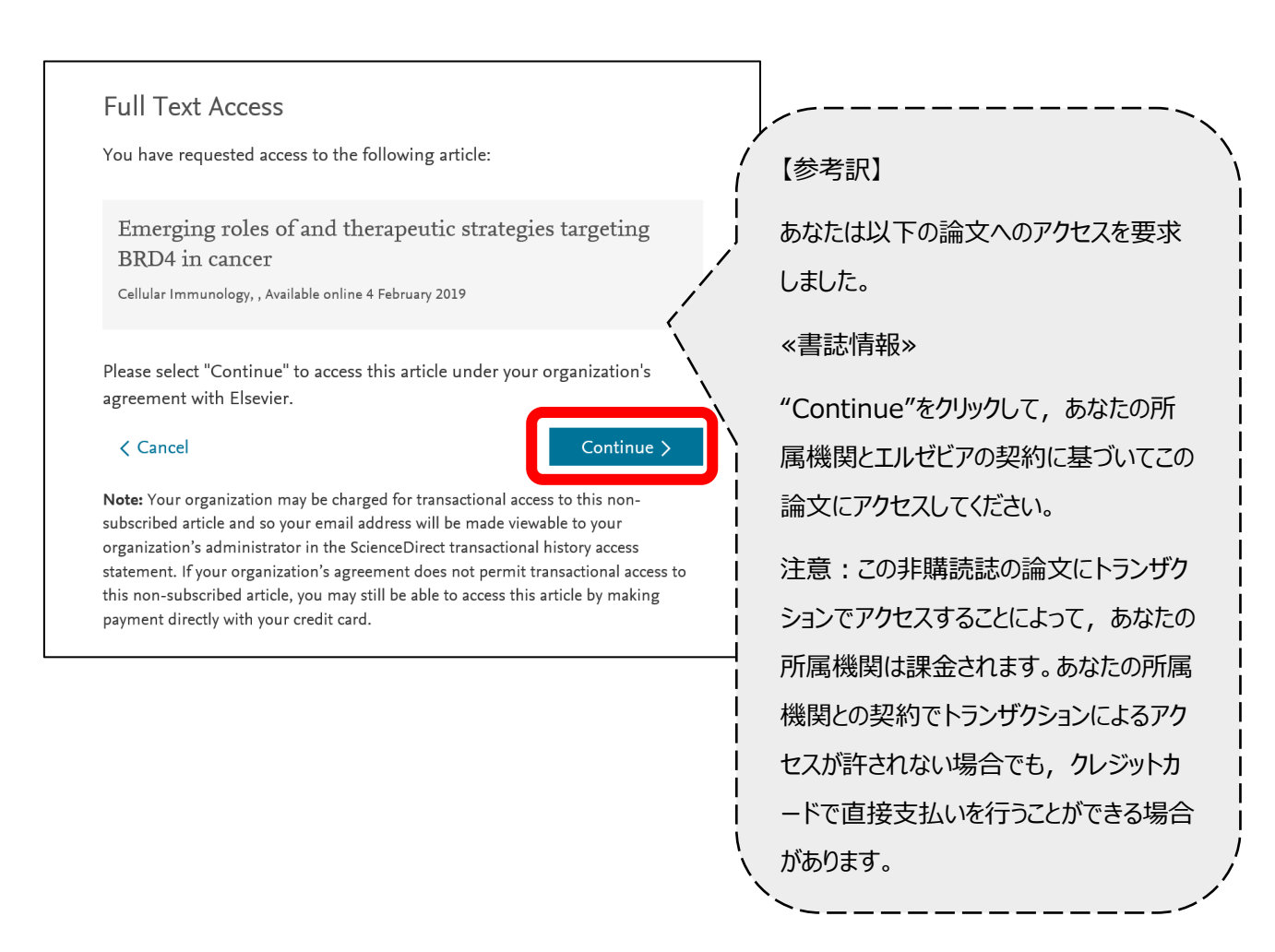

10 フルテキストが表示されます。

※PDF ファイルは保存や印刷をし、同一論文への重複アクセスは避けてください。

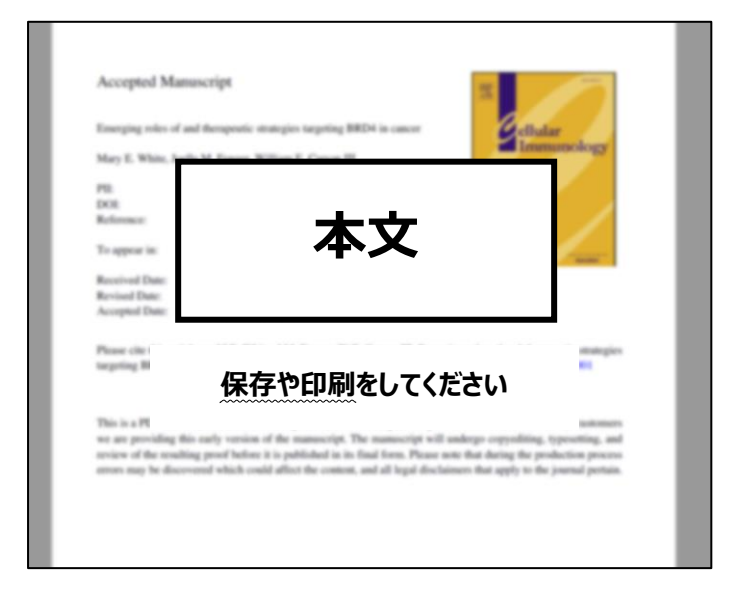

# 10 手順⑦において「Download PDF」が表示されない場合

## 画面右上のマークをクリックする

| ScienceDirect                                                                                                    | Journals & Books                                                                                                    | Q            |                                                                                                    |
|----------------------------------------------------------------------------------------------------|----------------------------------------------------------------------------------------------------|--------------|----------------------------------------------------------------------------------------------------|
|                                                                                                    | Get Access Share Export                                                                                                    |              | Search ScienceDirect Q Advanced                                                                            |
| Outline<br>Publisher Summary<br>L. Introduction                                                                                               | Choose an option to locate/access this article:                                                                                            |              | of volume:                                                                                                 |
| <ol> <li>Normal sleep and the effects of the aging proc</li> <li>Epidemiology</li> <li>Common sleep disorders in older age groups:</li> </ol> | Sleep disturbances in agin                                                                                                    |              | Other chapters <b>クリック</b><br>Evolutionary aspect<br>2005, pp.                                             |
| S Assessment an     G Treatment of s     T Summary     References                                                                             | rnload PDF が表示されない場合                                                                                                    | int          | View details $\checkmark$<br>Sleep and learning in animal models<br>2005, pp.<br>View details $\checkmark$ |
| Show full outline                                                                                                    | Fublisher Summary                                                                                                    |              | Sleep disordered breathing in the geriatr<br>2005, pp.                                                     |
| Figures (2)                                                                                                    | This chapter discusses the sleep disturbances in aging. Human sle<br>patterns reflect characteristic changes in brain wave activity that c | eep<br>an be | View more chapters > Feedback 📿                                                                            |

## 「Change organization」をクリックする

| -                                                | Journals & Books C |                                                                                                    |
|--------------------------------------------------|--------------------|----------------------------------------------------------------------------------------------------|
| Get Access Share Export                          | Brought to you by  | ScienceDireci Q Advanced                                                                               |
| Advances in Cell Aging a<br>Volume 17, 2005, Pag | Hosei University   | olume:<br>Aging<br>rk P. Mattson<br>Other chapters from this volume                                    |
| Change organiza                                  | ation」をクリック        | utionary aspects of sleep and its RE<br>, pp.<br>View details V<br>Sieep and learning in animal models |

2 段目の「PPV(・・・)」を選択し Continue をクリックする

| Choose organization                                                                                                    |                           |
|----------------------------------------------------------------------------------------------------|---------------------------|
| You currently have access to ScienceDirect through<br>multiple organizations. This will determine the<br>ScienceDirect features and entitlements available to<br>you in this session. | Hosei University, Library |
| Please select one organization from the list below                                                                                                    | ※「・・・」部分はユーザーによって異なります。   |
| Hosei University,     Remember organization                                                                                                    |                           |
| Continue                                                                                                    |                           |

「Download PDF」が表示され, 論文がダウンロードできるようになります。

| Get Access Share Export                                                         |                   |
|---------------------------------------------------------------------------------|-------------------|
| Choose an option to locate/acc                                                  | ess this article: |
| Check if you have access through your login<br>credentials or your institution. | or                |
| Check Access                                                                    | Download PDF      |
| y targeting CCNE1 in                                                            | APL cell lines    |
|                                                                                 | クリックすると論文ダウンロードペー |

# 11 電子ブックの利用について

電子ブックを PPV で利用する場合,章ごとに購入することができますが,1冊(全章)の利用は割高となります。1冊(全章)の利用を希望される場合は,図書館での購入を検討しますので,ご相談ください。

# 12 お問い合わせ

メール : sciencedirectppv@ml.hosei.ac.jp